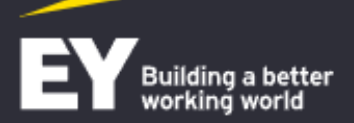

#### EY Academy of Business

# Największy wybór szkoleń w Polsce

Oferujemy pełny zakres specjalistycznych szkoleń. Przygotowujemy i realizujemy szkolenia z zakresu umiejętności interpersonalnych, zarządzania strategicznego, sprawozdawczości finansowej, aż po zarządzanie projektowe. Przygotowujemy kandydatów do egzaminów międzynarodowych organizacji zawodowych: ACCA, CFA® Institute, IIA, PMI®. W ofercie mamy również wieloetapowe, autorskie programy szkoleniowe oraz krótkie i praktyczne szkolenia uzupełniające wiedzę z konkretnej dziedziny. Krok po kroku pomagamy Ci zdobywać profesjonalną wiedzę i kwalifikacje rozpoznawalne na świecie.

Wyszukaj szkolenie

1. Wejdź na stronę <u>academyofbusiness.pl</u> a następnie kliknij w "e-learning"

Q

#### Studia podyplomowe

Baza wiedzy

e-learning

Q

🕀 PL 🗸

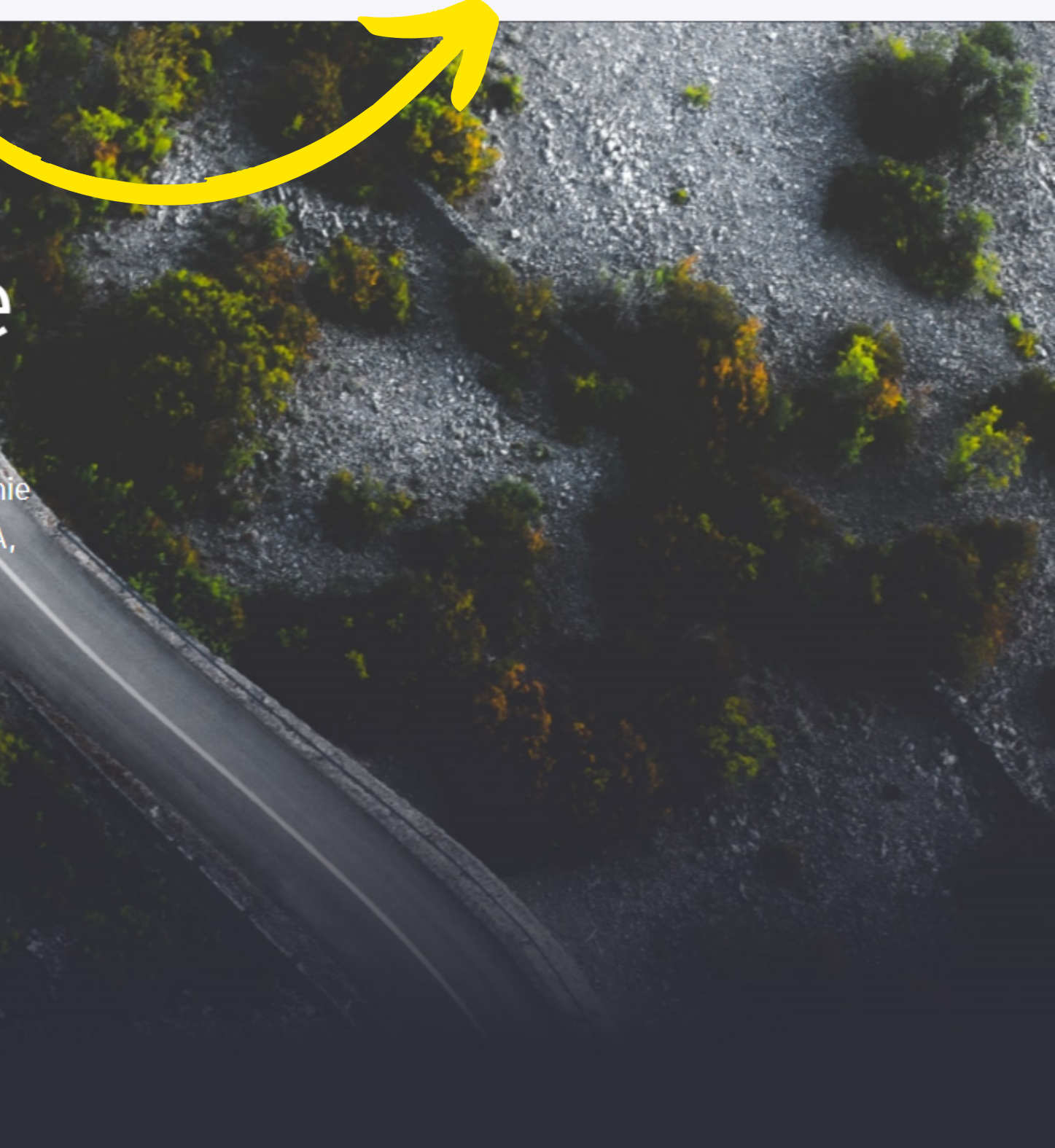

## Witaj na **nowej platformie e-learningowej** EY Academy of Business!

Odkryj nowe możliwości dla siebie. Sprawdź jeszcze szerszą ofertę i wysoką jakość szkoleń - sprawdź nowoczesne, interaktywne kursy z najba rynku i... wejdź poziom wyżej!

#### Ważne!

#### (również dla biegłych rewidentów)

Jeśli przed 01.12.2023 robiłeś zakupy na poprzedniej platformie, to wiedz, że nadal masz dostęp do zakupionych e-kursów i możesz z nich korzystać przez pełny rok od daty zakupu.

Ze względu na koniec 3-letniego okresu ODZ, w dalszym ciągu jest możliwość zakupu szkoleń obligatoryjnych dla biegłych rewidentów w obu serwisach.

# Ucz się z nami – bez ograniczeń!

Uzyskaj dostęp do najwyższej jakości praktycznych szkoleń oraz ścieżek rozwoju i programów edukacyjnych dopasowanych do Twoich potrzeb. Zdobedziesz pożadane kompetencie w zakresie biznesu i finansów

2. Będąc na stronie e-learningu naciśnij zarejestruj się. Konta ze starej platformy nie przechodzą na nową.

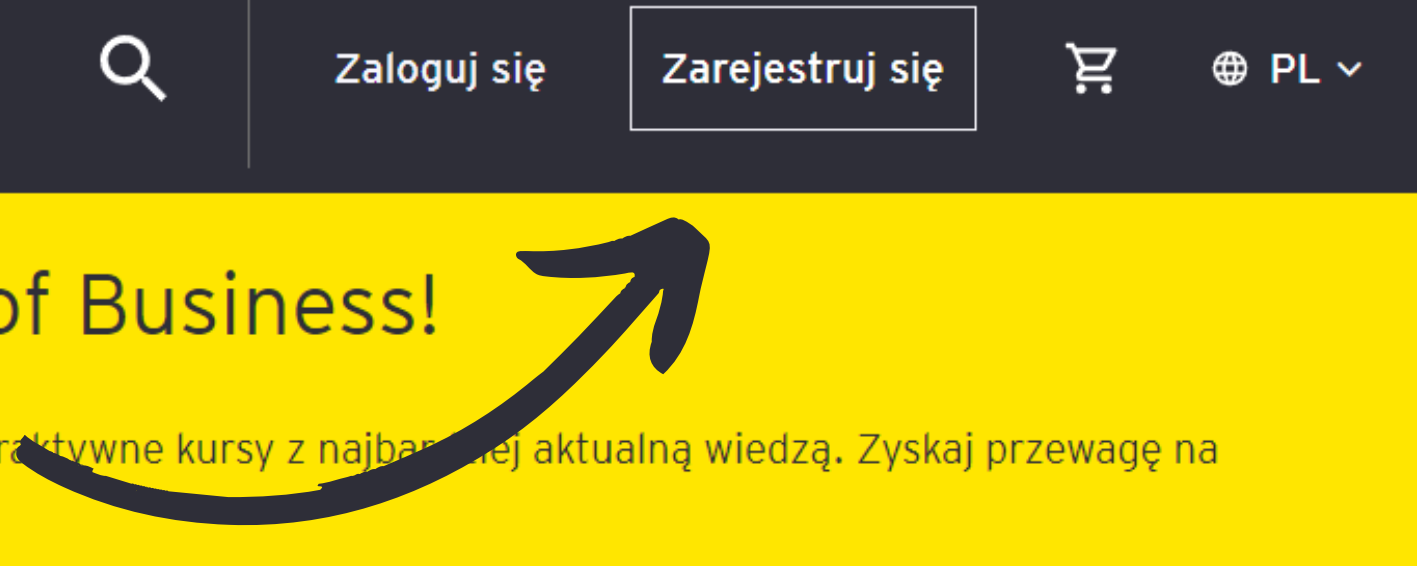

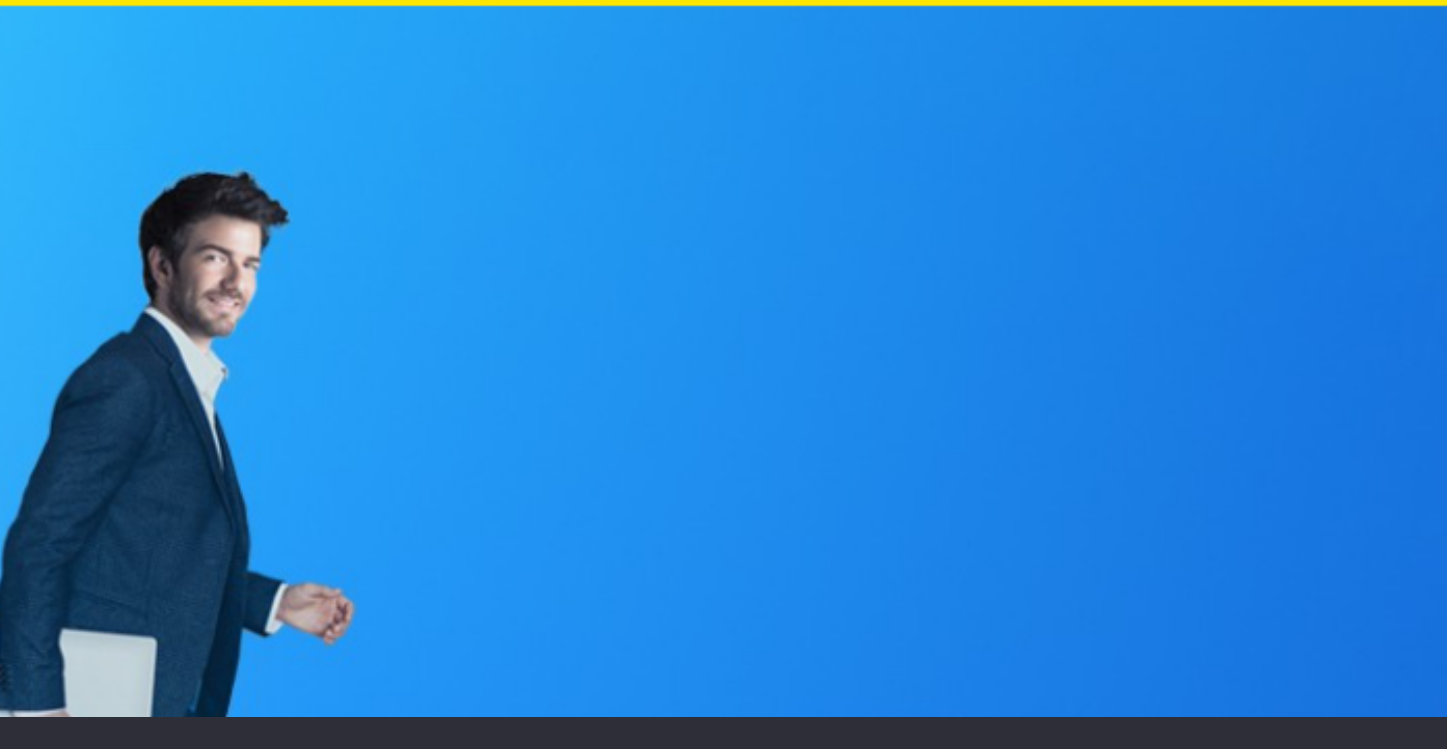

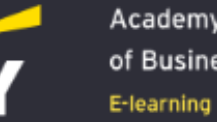

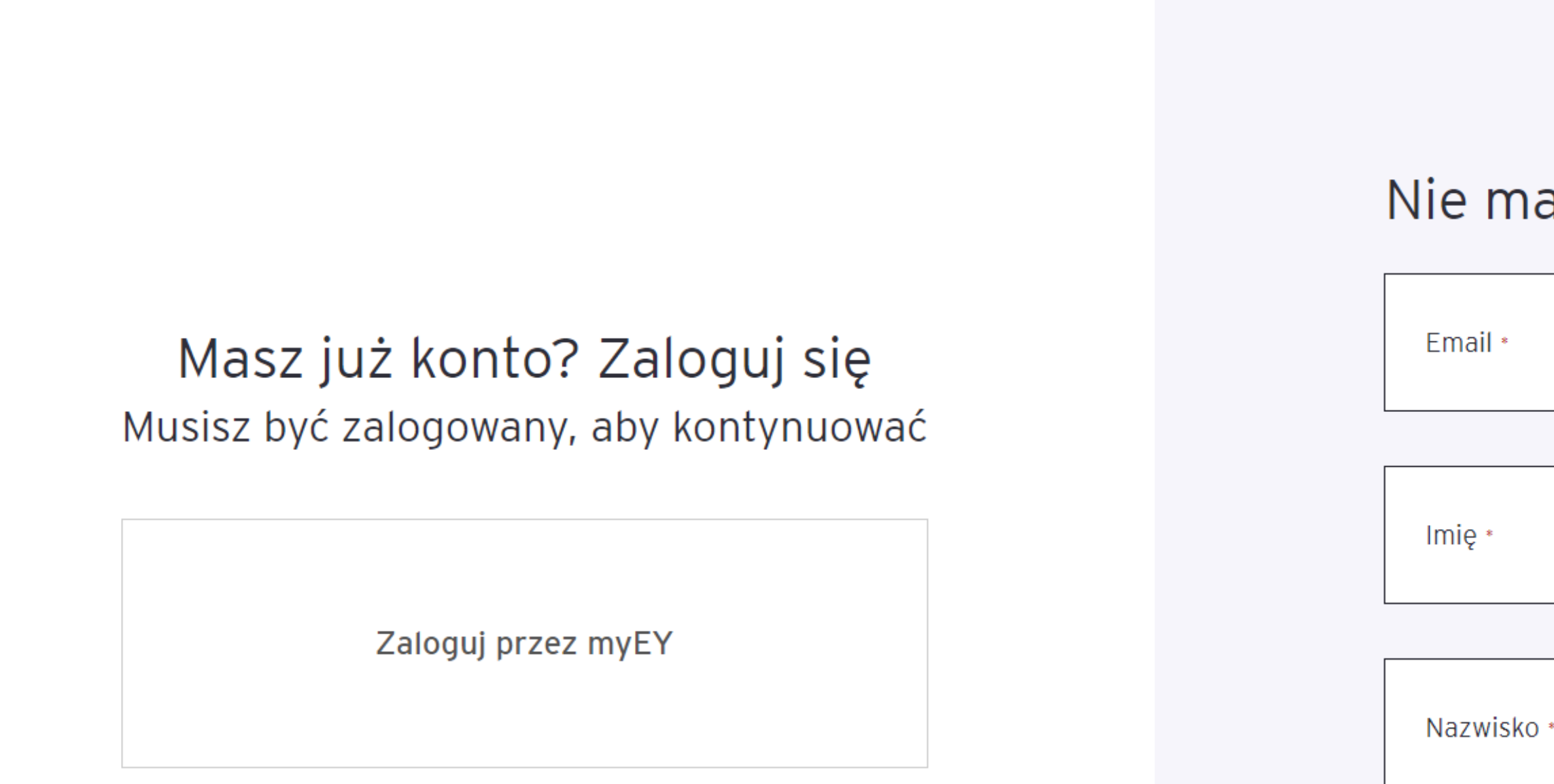

3. Wpisz swoje dane i załóż konto. Sugerujemy logować się kontami firmowymi (w domenie Twojej firmy), lub kontami globalnych dostawców (Gmail, Outlook), ponieważ zawierają proces weryfikacji dwuskładnikowej. Jeśli chcesz zalogować się kontem polskich dostawców, będą obowiązywać Ciebie dodatkowe kroki weryfikacyjne, które opisaliśmy na stronach 10-14.

## Nie masz konta? Zarejestruj się

Zarejestruj się

# Proces rejestracji

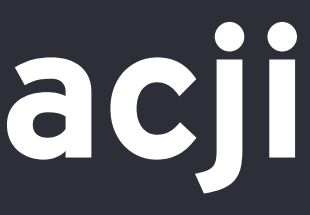

Building a better working world

G

 $\rightarrow$ 

 $\leftarrow$ 

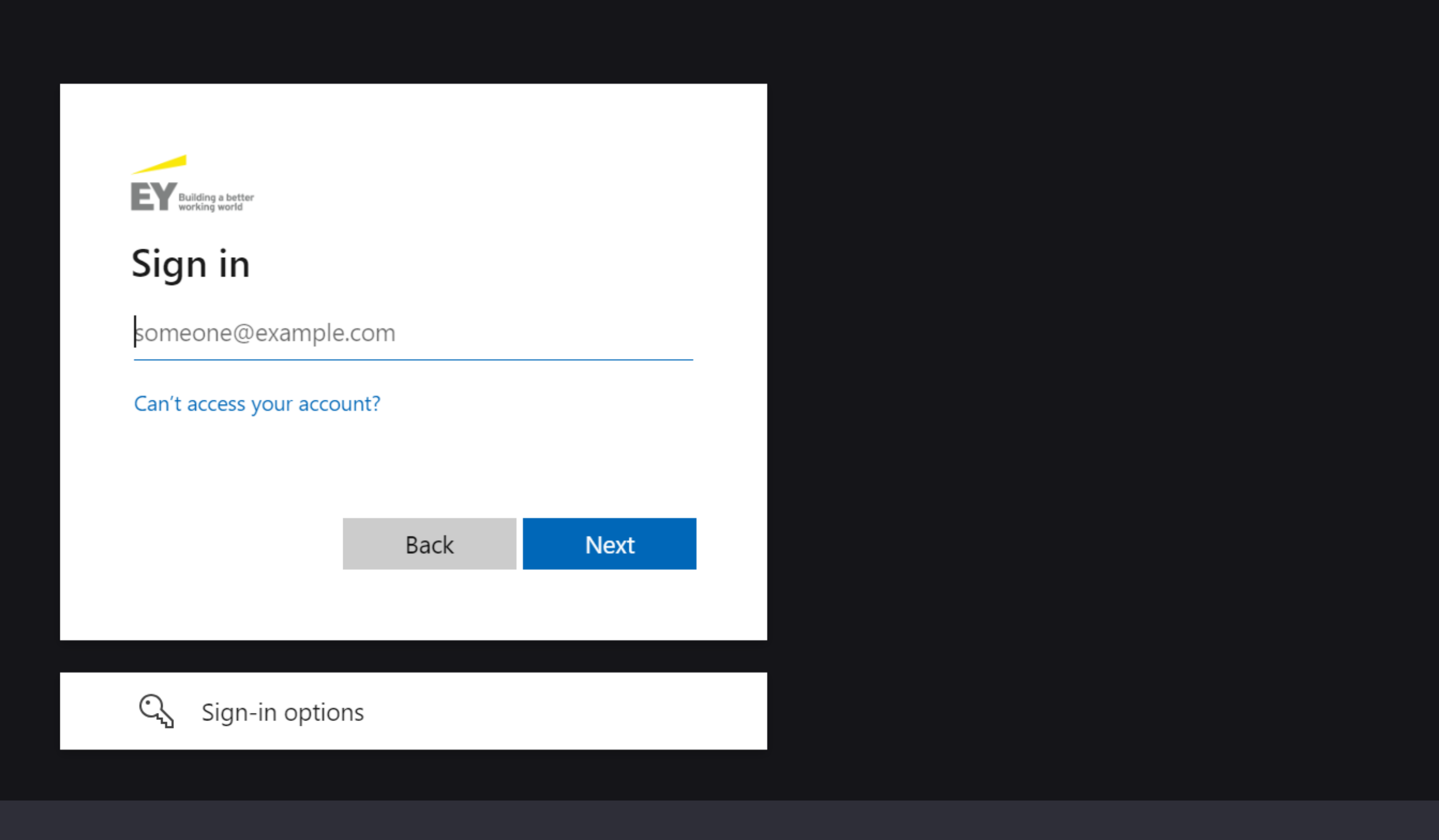

4. Wpisz adres email którym chcesz się zarejestrować.

ภ

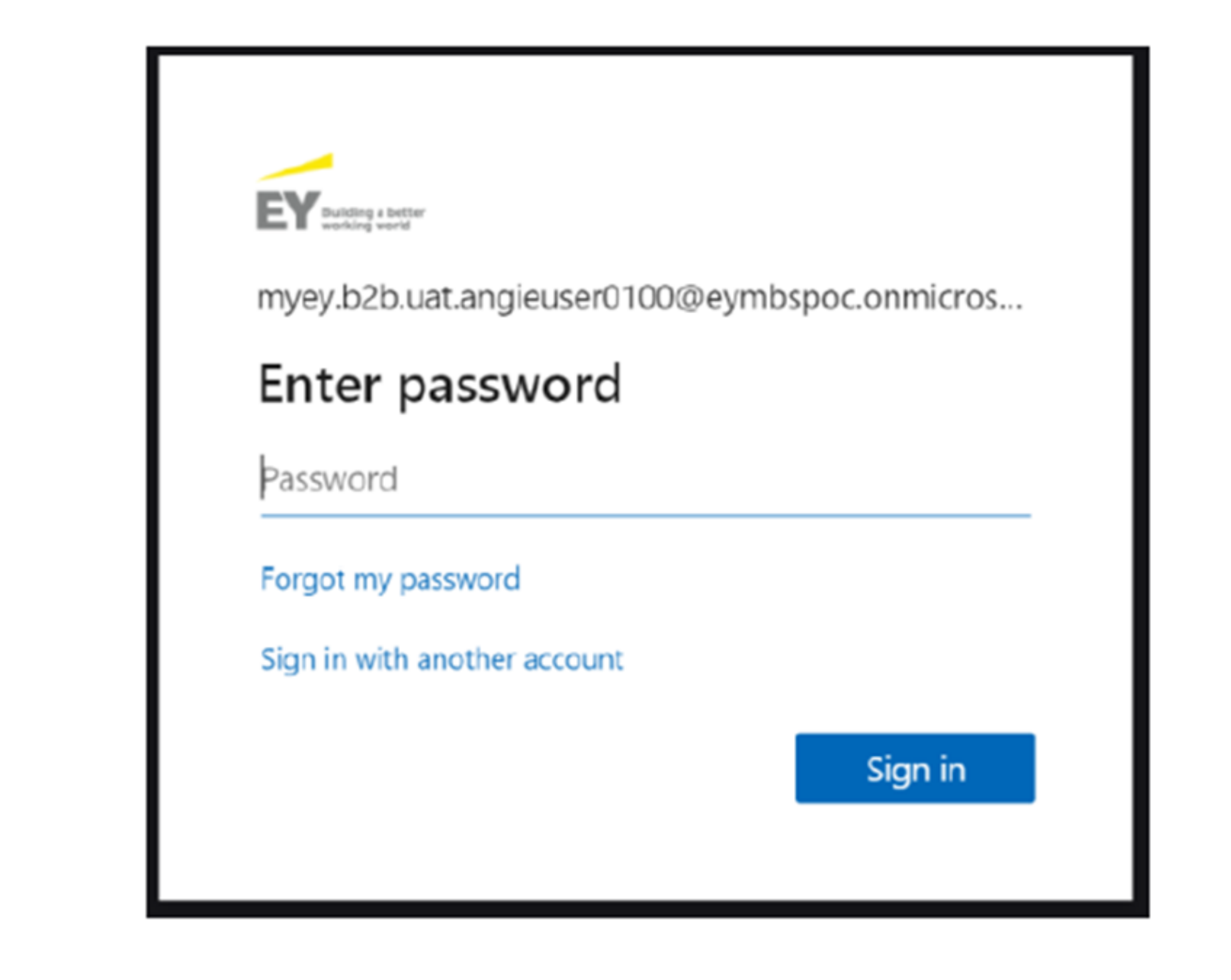

5. Wprowadź hasło, którym logujesz się zazwyczaj na swoje konto.

| myey.b2b.uat.angieuser0100@eymbspoc.on                                                                                                    |
|----------------------------------------------------------------------------------------------------|
| Review permissions                                                                                                    |
| EY EYGS.on .com                                                                                                    |
| This resource is not shared by                                                                                                    |
| The organization EY would like to:                                                                                                    |
| <ul> <li>Sign you in</li> <li>Read your name, email address, and photo</li> </ul>                                                                                                    |
| You should only accept if you trust EY. By accepting, you allow<br>this organization to access and process your data to create,<br>control, and administer an account according to their policies.<br>Read EY's privacy statement. EY may log information about<br>your access. You can remove these permissions at<br>https://myappscom/EYGScom |
| Cancel Accept                                                                                                    |
|                                                                                                    |

6. Kliknij "Accept", żeby zatwierdzić chęć logowania się tym kontem oraz wybierz czy chcesz zostać zalogowany dalej.

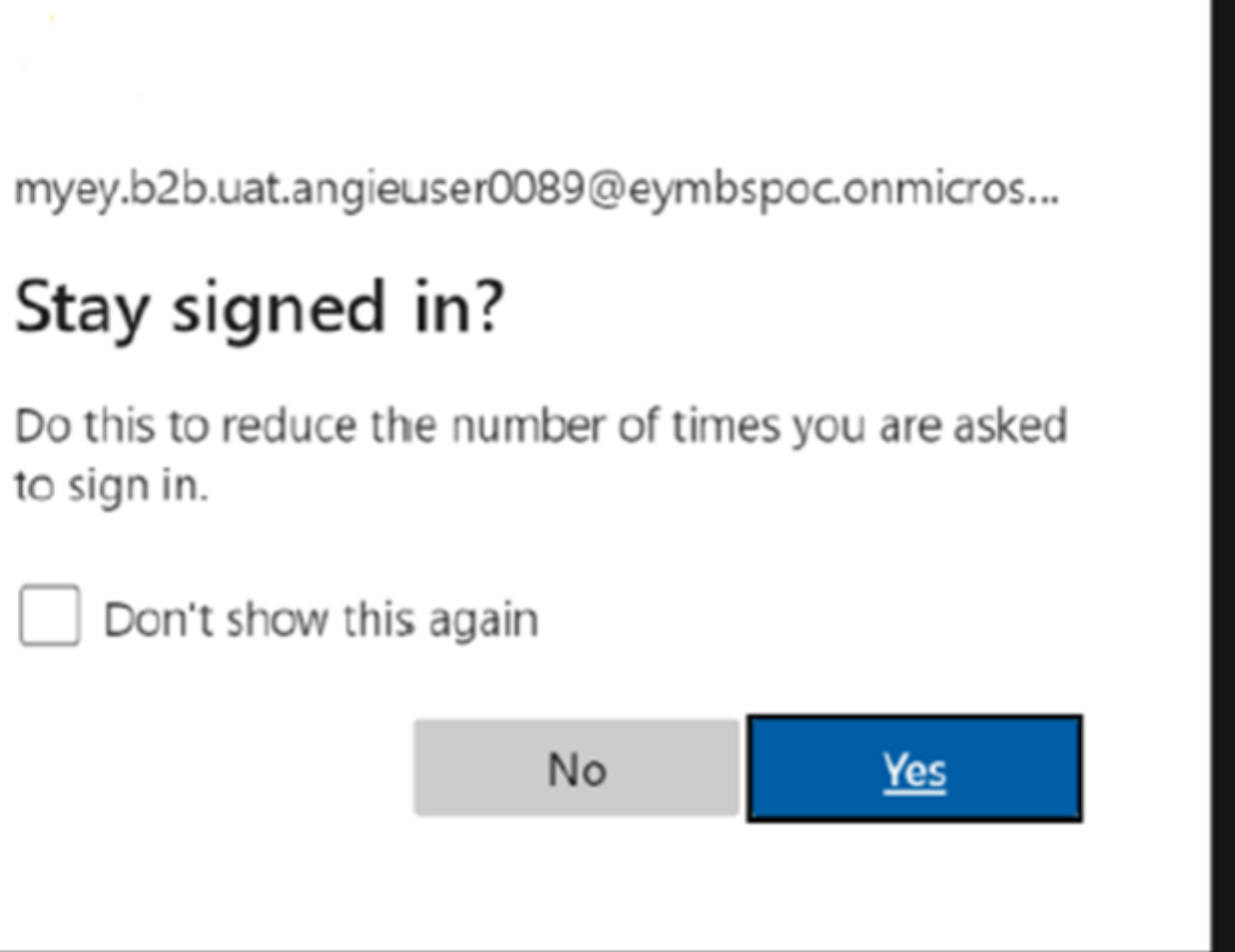

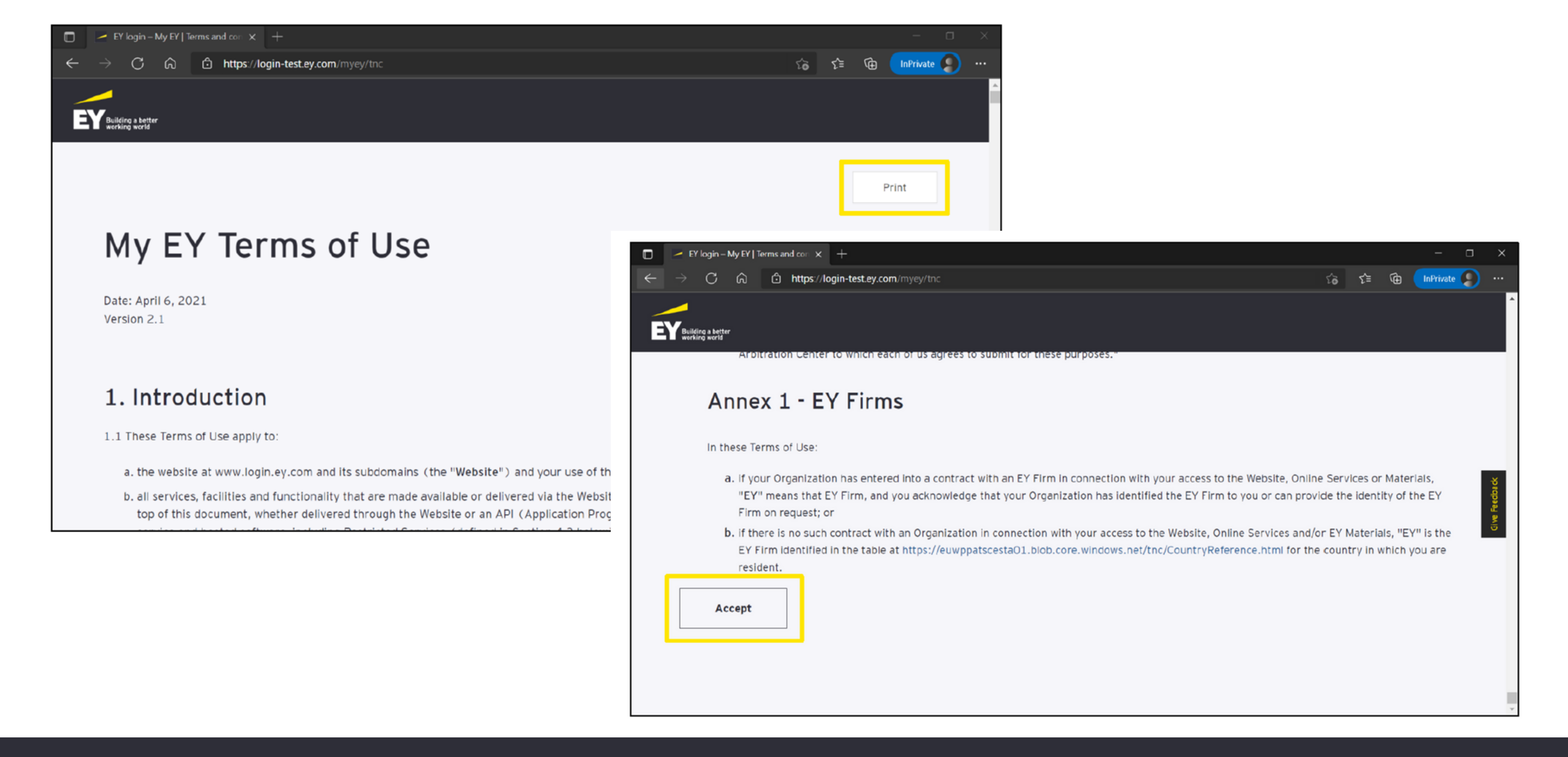

7. Zaakceptuj warunki korzystania z serwisu.

#### ් https://login-test.ey.com/myey/tnc

![](_page_8_Picture_2.jpeg)

## Privacy Notice - My EY

#### 1. Introduction

This Privacy Notice is intended to describe the practices EY follows in relation to the My EY ("Tool" personal data is processed and stored in the Tool.

#### 2. Who manages the Tool?

"EY" refers to one or more of the member firms of Ernst & Young Global Limited ("EYG"), each of controller in its own right. The entity that is acting as data controller by providing this Tool on whic EYGM Limited, an EY global entity.

The personal data you provide in the Tool is shared by EYGM Limited with one or more member firr section below).

The Tool is bosted on servers within the EV IT infrastructure and externally in an EV Managed MS A

![](_page_8_Picture_10.jpeg)

🟠 🖆 🛱 InPrivate 👤

Print

![](_page_8_Picture_15.jpeg)

## 8. Zaakceptuj politykę prywatności

![](_page_8_Picture_17.jpeg)

![](_page_9_Picture_0.jpeg)

# Welcome to My EY

My EY is an exclusive personalized resource from EY. It offers access to EY technologies, insights, people, events and learning opportunities to make a better working world for you.

Sign in

Are you having trouble signing in? Click here. For assistance, please email EY Support at myevsupport@ey.com More information on My EY is available here.

No account?

9. Wyświetli się strona MyEY, do której już nie trzeba się logować. Wróć natomiast na stronę <u>Platforma e-learningowa Ernst & Young - Ucz się z nami - bez ograniczeń! (ey.com)</u>

![](_page_9_Picture_7.jpeg)

# Dodatkowe kroki wymagane przy polskich skrzynkach

![](_page_11_Picture_0.jpeg)

10. Jeśli logujesz się kontem, który nie posiada uwierzytelnienia dwuskładnikowego (zazwyczaj to są konta w domenach onet, wp, interia itd.), możesz zobaczyć prośbę o dodatkową weryfikację tożsamości. Weryfikacja może polegać na wysłaniu na Twój email kodu, który musisz wpisać w polu rejestracji lub potwierdzeniu za pomocą aplikacji PingID. Jeśli wyświetli Ci się komunikat jak na obrazku poniżej, kliknij "Everyone Else".

| $\square \qquad \blacksquare \qquad Home - PingIDRegistrationPortal \times + \\ \leftarrow \rightarrow \bigcirc \qquad \textcircled{\ } \qquad \textcircled{\ } \qquad https://mfaregext.ey.com$ | - □ ×<br>to t= ⊕ InPrivate (2) (2) ····                                                                       |
|----------------------------------------------------------------------------------------------------|----------------------------------------------------------------------------------------------------|
| EY PingID Registration Portal                                                                                                    | 2 Logoff                                                                                                    |
| Select the registration method for your PingID setup.                                                                                                    |                                                                                                    |
| Mobile App Registration (Primary<br>Recommended)<br>Choose this method if you want to use the<br>PingID app on your mobile phone for<br>registration.                                            | Email Registration (Secondary<br>Recommended)<br>Choose this method if you want to use your email<br>address. |
| Click on the icons below to register for the<br>SMS Void                                                                                                    | se additional methods of authentication:                                                                      |

## 11. Kliknij "Mobile AppRegistration" i "Next"

| EY login – My EY   Home × R Mobile - PingIDRegistrationPort × +                                              |
|----------------------------------------------------------------------------------------------------|
| ← → C □ https://mfaregext.ey.com/Mobile                                                                      |
| EY PingID Registration Portal                                                                                |
| 1. Click on the icons below to download the app to your mobile device, or ente<br>download link sent to you. |
| Deurlead for<br>iPhone & iPad Deurlead for<br>Android                                                        |
| Email Address                                                                                                |
| Go Back                                                                                                    |

12. Następnie pobierz aplikację PingID ze sklepu na telefonie lub wpisz swój adres email, na który dostaniesz link do pobrania aplikacji. Po zainstalowaniu aplikacji kliknij żółty przycisk "I have the PIngID app installed"

![](_page_13_Picture_2.jpeg)

| Mobile - PingIDRegistrationPort × +                                                                                                    |
|----------------------------------------------------------------------------------------------------|
| ← → C ᢙ https://mfaregext.ey.com/Mobile                                                                                                    |
| EY PingID Registration Portal                                                                                                    |
| 3. Pair your device using the information below.                                                                                                    |
| PingID Mobile Application         For the best experience, install PingID and scan the QR code to pair your mobile device. You can also enter the pairing code manually when required. |
| Pairing Code: 1391493813305                                                                                                    |
| Go Back                                                                                                    |

## 13. Zeskanuj kod, który wyświetli Ci się na ekranie.

![](_page_14_Picture_2.jpeg)

![](_page_15_Picture_0.jpeg)

14. Zobaczysz na ekranie zielone potwierdzenie, że weryfikacja powiodła się.

![](_page_16_Picture_0.jpeg)

![](_page_16_Figure_6.jpeg)

## 15. Po założeniu konta naciśnij zaloguj się przez myEY

## Nie masz konta? Zarejestruj się

# Email • Imię • Nazwisko •

Zarejestruj się

![](_page_17_Picture_0.jpeg)

![](_page_17_Picture_1.jpeg)

The better the question. The better the answer. The better the world works.

## 16. Wybierz swoje konto

![](_page_18_Picture_0.jpeg)

• ଫ୍ର

將

 $\heartsuit$ 

## Ukryj filtry

Wyczyść filtry

Kategoria

![](_page_18_Figure_7.jpeg)

## Szkolenia

![](_page_18_Picture_9.jpeg)

## \*\*\*\*

![](_page_18_Picture_13.jpeg)

### \*\*\*\*

## Akademia Digital Skills dla finansistów - poziom zaawansowany

Celem szkolenia jest poszerzenie wiedzy uczestników na temat zastosowania Excela w codziennej pracy, w tym bardziej zaawansowanych funkcji, tworzenia i modyfikacji tabel przestawnych oraz wizualizacji danych w Power BI. Posiadanie rozbudowanych umiejętności w zakresie narzędzi

## 17. Następnie możesz wybrać interesujący Cię e-learning

![](_page_18_Figure_18.jpeg)

Nowość! Szkolenie

![](_page_19_Picture_0.jpeg)

•

ଙ୍

約

 $\bigcirc$ 

Strona Główna > Koszyk

Koszyk

| Produkto                                                                              | ów:1 | Martaćć zamówiania        |           |
|---------------------------------------------------------------------------------------|------|---------------------------|-----------|
| Przejęcie zorganizowanej części przedsiębiorstwa wg MSSF i ustawy o rachunkowości     | 団    | Wartosc zamowienia        |           |
| 480.00 zł netto                                                                       |      | Wartość produktów (netto) | 480.00 zł |
| 590.40 zł brutto                                                                      |      | VAT                       | 110.40 zł |
| Licencja dla wielu użytkowników                                                       |      |                           |           |
|                                                                                       |      | Do zapłaty (brutto)       | 590.40 zł |
| Kupujesz e-learning i potrzebujesz faktury?                                           |      | Przejdź do płatności      |           |
| Wazuatkia análki z anunu EV zahowiazana za do przeprowadzania procedumu niezależności |      | Posiadam kod rabatowy     |           |
|                                                                                       |      |                           |           |

18. Następnie po wybraniu interesującego szkolenia i dodaniu go do koszyka możesz przejść do płatności

![](_page_19_Picture_7.jpeg)